# Vaccine Allocation & Ordering System (VAOS) Quick Start Guide Last Updated 2/27/2024

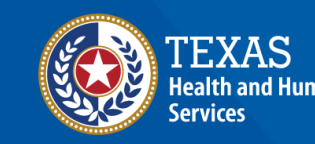

## **Overview**

#### Purpose

• The Vaccine Allocation & Ordering System (VAOS) is a place for providers to manage their ordering, administration, waste, transfers and other vaccination details. The following information outlines the necessary steps for accessing VAOS.

#### Audience

• TVFC and ASN providers who access VAOS.

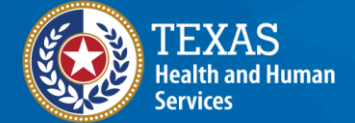

## **Table of Contents**

- 1. Important Reminders
- 2. Accessing VAOS
- 3. Navigating VAOS Homepage

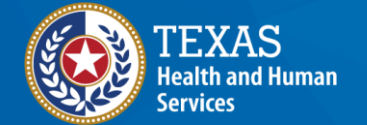

# Important Reminders What You Need to Know Before You Start

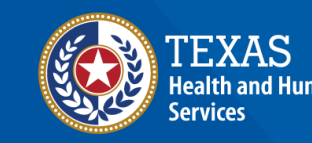

### **VAOS Tips & Tricks**

#### Keep in mind...

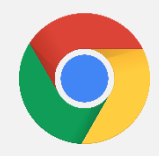

VAOS works best with **Chrome** as your browser.

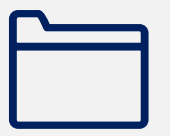

Please **check your Spam** folder for emails from **noreply@salesforce.com** as needed. You may also receive emails from **CDCCustomerService@McKesson.com**.

If possible, flag these addresses as safe-senders to avoid emails being sent to Spam.

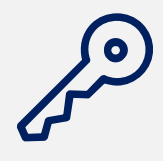

Regardless of the number of facilities you are associated with, you will have **one set of login credentials**.

### How Can I Change Who Has VAOS Access?

You can **change who has access** to VAOS for your facility. If you would like to designate a different person to have access to VAOS for your facility or have questions about who can have VAOS access for your facility, then:

- If you are a **TVFC/ASN Provider**, please contact your Responsible Entity (RE).
  - If your RE is not available, you can email <u>VacCallCenter@dshs.texas.gov</u>

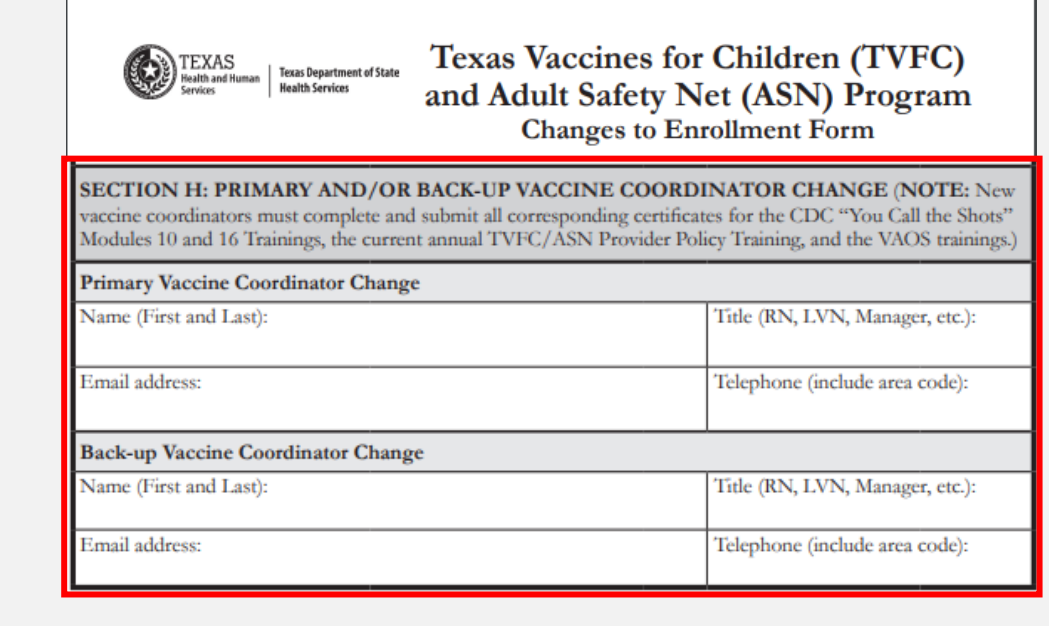

# **Accessing VAOS** *How to configure your VAOS account*

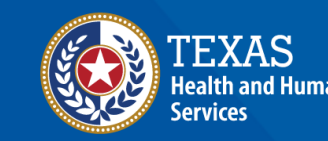

### **Decrypt Email**

- 1. Your primary and secondary coordinators will receive an encrypted email from <u>IdentityManagement@hhsc.state.tx.us</u>
- 2. The email will need to be decrypted. To **decrypt the email**, select the message file and choose to open it.
- 3. You will be redirected to a web browser. From here, select **Use a one-time passcode.**
- 4. Your **temporary code** will be emailed to you.
- 5. Enter your one-time code and select **Continue.**

|                                            | Encrypted message                                                                                                    |
|--------------------------------------------|----------------------------------------------------------------------------------------------------|
|                                            | Your Email                                                                                                    |
|                                            | S                                                                                                    |
|                                            | io<br>jomarcus@deloitte.com                                                                                                    |
|                                            | To view the message, sign in with a Microsoft account, your work or school account, or use a one-time passcode.                                                                                                    |
|                                            | → Sign in                                                                                                    |
|                                            | Use a one-time passcode                                                                                                    |
|                                            |                                                                                                    |
|                                            |                                                                                                    |
|                                            |                                                                                                    |
| )                                          | Message encryption by Microsoft Office 365                                                                                                    |
| )                                          | 💐 Texas Health and Human Services                                                                                                    |
|                                            |                                                                                                    |
|                                            |                                                                                                    |
| 12.715-0                                   |                                                                                                    |
|                                            |                                                                                                    |
| We s                                       | ent a one-time passcode to your email                                                                                                    |
| We s                                       | ent a one-time passcode to your email                                                                                                    |
| Please                                     | ent a one-time passcode to your email<br>e check your email, enter the one-time passcode and click continue. The one-time passcode will expire in 15 min                                                                                     |
| Please<br>One-1                            | ent a one-time passcode to your email<br>check your email, enter the one-time passcode and click continue. The one-time passcode will expire in 15 min<br>ime passcode                                                                       |
| Vie s<br>Pleas<br>One-t                    | ent a one-time passcode to your email<br>e check your email, enter the one-time passcode and click continue. The one-time passcode will expire in 15 min<br>ime passcode in a private computer. Keep me signed in for 12 hours.              |
| Ve s<br>Please<br>One-t                    | ent a one-time passcode to your email<br>e check your email, enter the one-time passcode and click continue. The one-time passcode will expire in 15 min<br>ime passcode                                                                     |
| Vie s<br>Please<br>One-t                   | ent a one-time passcode to your email<br>e check your email, enter the one-time passcode and click continue. The one-time passcode will expire in 15 min<br>ime passcode<br>ime passcode<br>improve computer Keep me signed in for 12 hours. |
| Ve s<br>Pleas<br>One-1                     | ent a one-time passcode to your email<br>a check your email, enter the one-time passcode and click continue. The one-time passcode will expire in 15 min<br>ime passcode<br>a private computer. Keep me signed in for 12 hours.              |
| We s<br>Pleas<br>One-1<br>Inte             | ent a one-time passcode to your email<br>a check your email, enter the one-time passcode and click continue. The one-time passcode will expire in 15 min<br>ime passcode                                                                     |
| We s<br>Pleas<br>One-t<br>Inte             | ent a one-time passcode to your email<br>a check your email, enter the one-time passcode and click continue. The one-time passcode will expire in 15 min<br>ime passcode                                                                     |
| We s<br>Pleas<br>One-1<br>Inte             | ent a one-time passcode to your email<br>a check your email, enter the one-time passcode and click continue. The one-time passcode will expire in 15 min<br>ime passcode                                                                     |
| We s<br>Pleas<br>One-:<br>This<br>Dident i | ent a one-time passcode to your email<br>a check your email, enter the one-time passcode and click continue. The one-time passcode will expire in 15 min<br>ime passcode                                                                     |
| We s<br>Pleas<br>One-<br>I The<br>Didn't   | ent a one-time passcode to your email<br>e check your email, enter the one-time passcode and click continue. The one-time passcode will expire in 15 min<br>ime passcode                                                                     |

#### **Decrypt Email**

- 6. Once you select **Continue** the encrypted message will open.
- 7. The message will contain your username and a temporary password for VAOS.
- 8. Select the link to VAOS to be redirected to the VAOS login page.

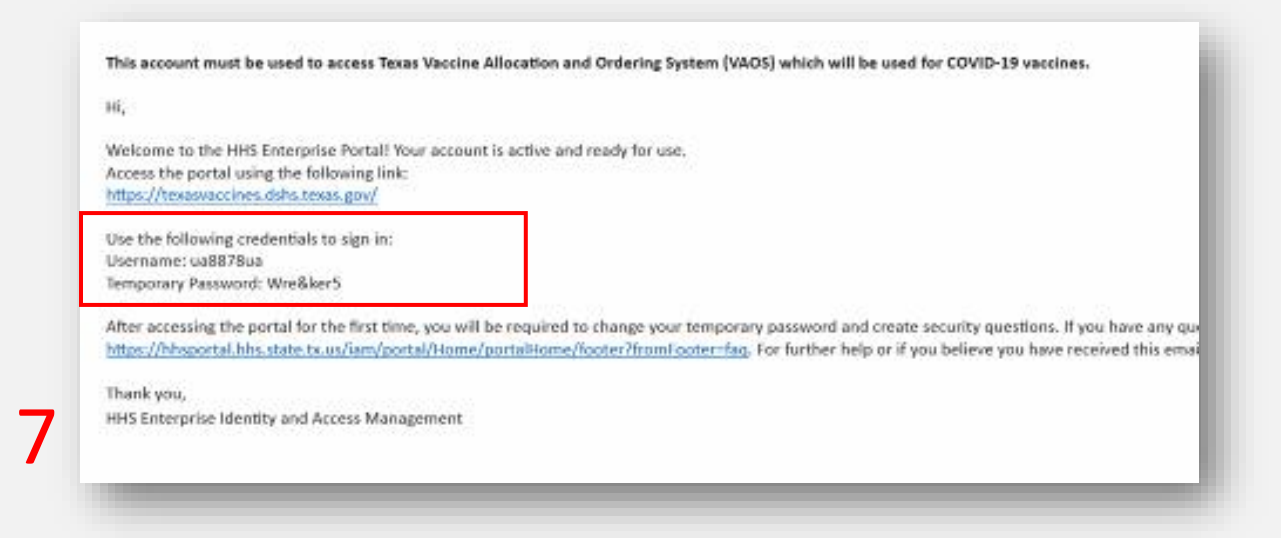

#### **Access Home Page**

- 9. Use the provided **credentials** from the **encrypted email** to log in and **change the temporary password** to a password of your choosing. You will be prompted to do this.
- 10. Once you've created your new password, use it to log in to your Provider portal at <a href="https://texasvaccines.dshs.texas.gov">https://texasvaccines.dshs.texas.gov</a>
  - Note: You may be required to complete a captcha.

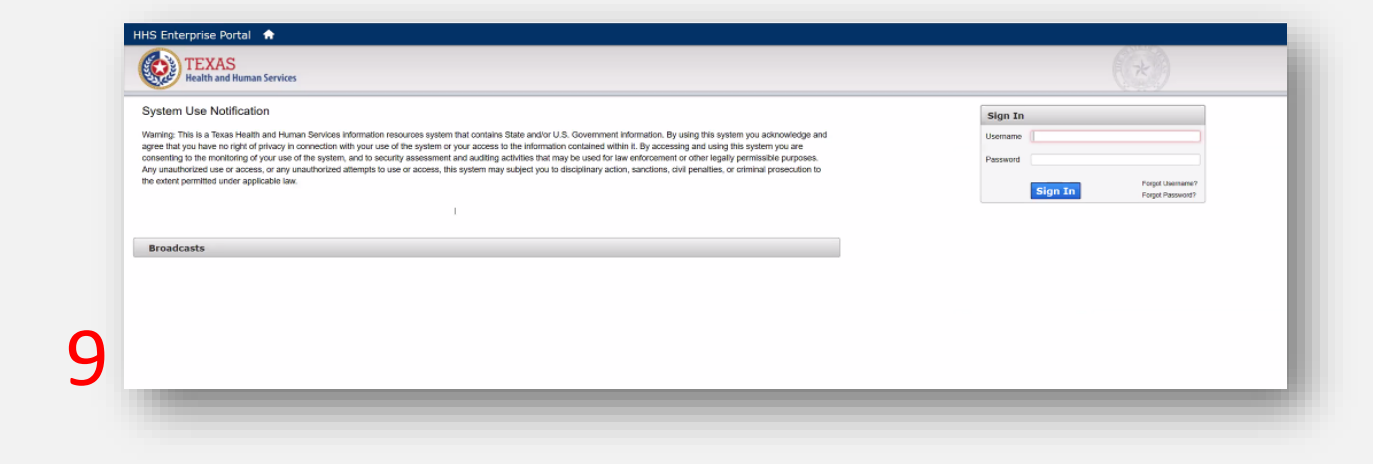

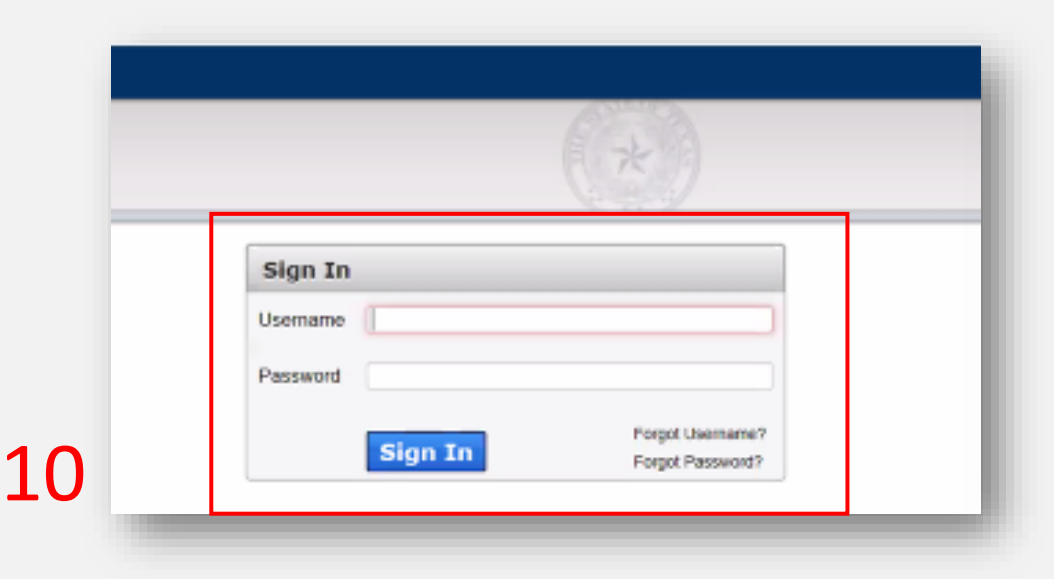

# **Navigating VAOS Homepage** *What processes does VAOS offer?*

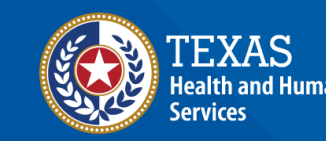

### **VAOS Homepage**

**Accounts** 

Enter Doses Administered

<u>Reporting and</u> <u>Ordering</u> (TVFC/ASN/Flu)

<u>Reports</u>

Flu Pre Book

**Physical Inventory** 

Enter Vaccine Loss

TVFC/ASN/FLU Transfer Module

Updates & Resources

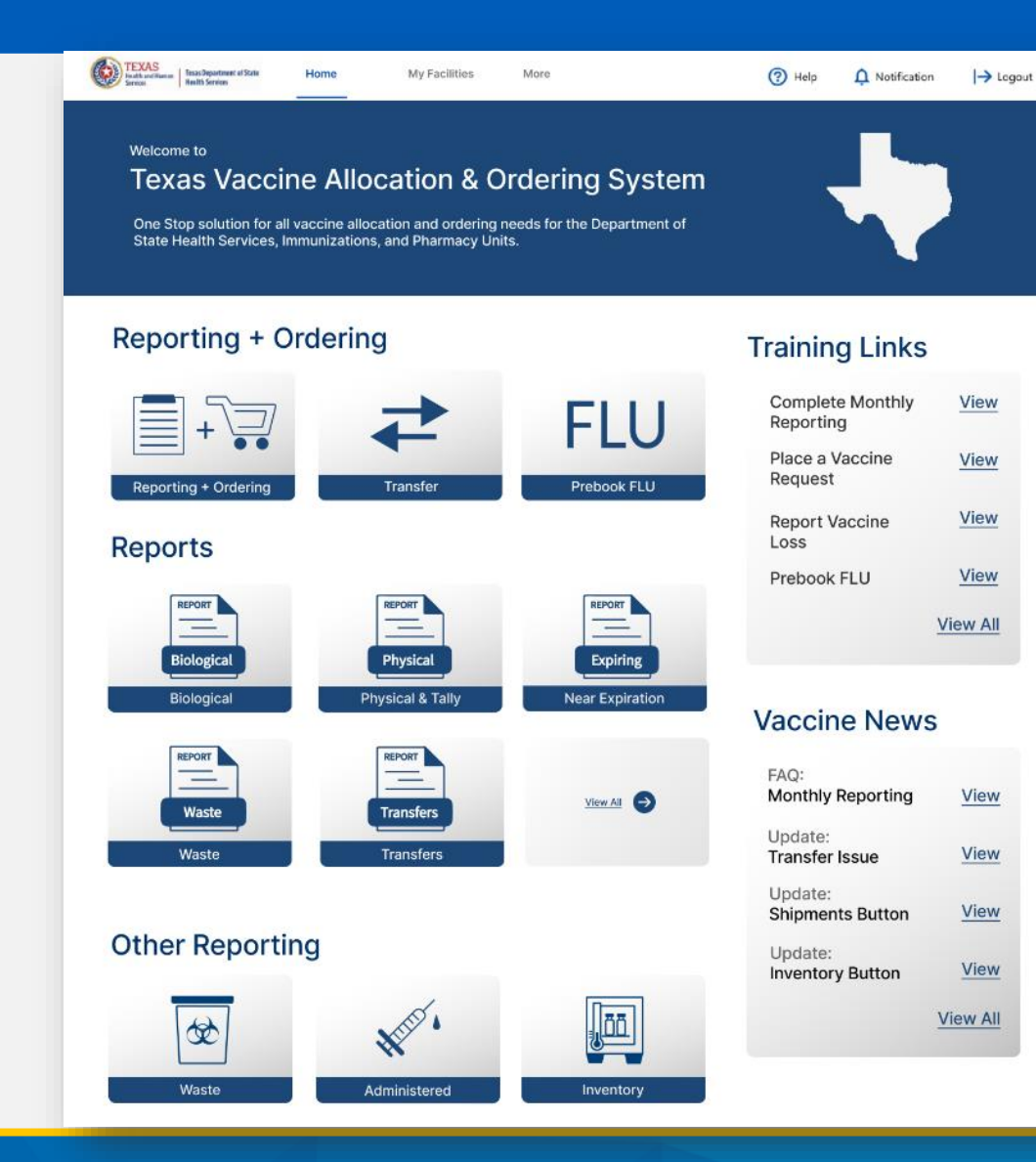

<u>Update</u> <u>Choice (TVFC/ASN/Flu)</u> <u>Core Therapeutics</u> <u>Outbreak Response</u>

#### Accounts

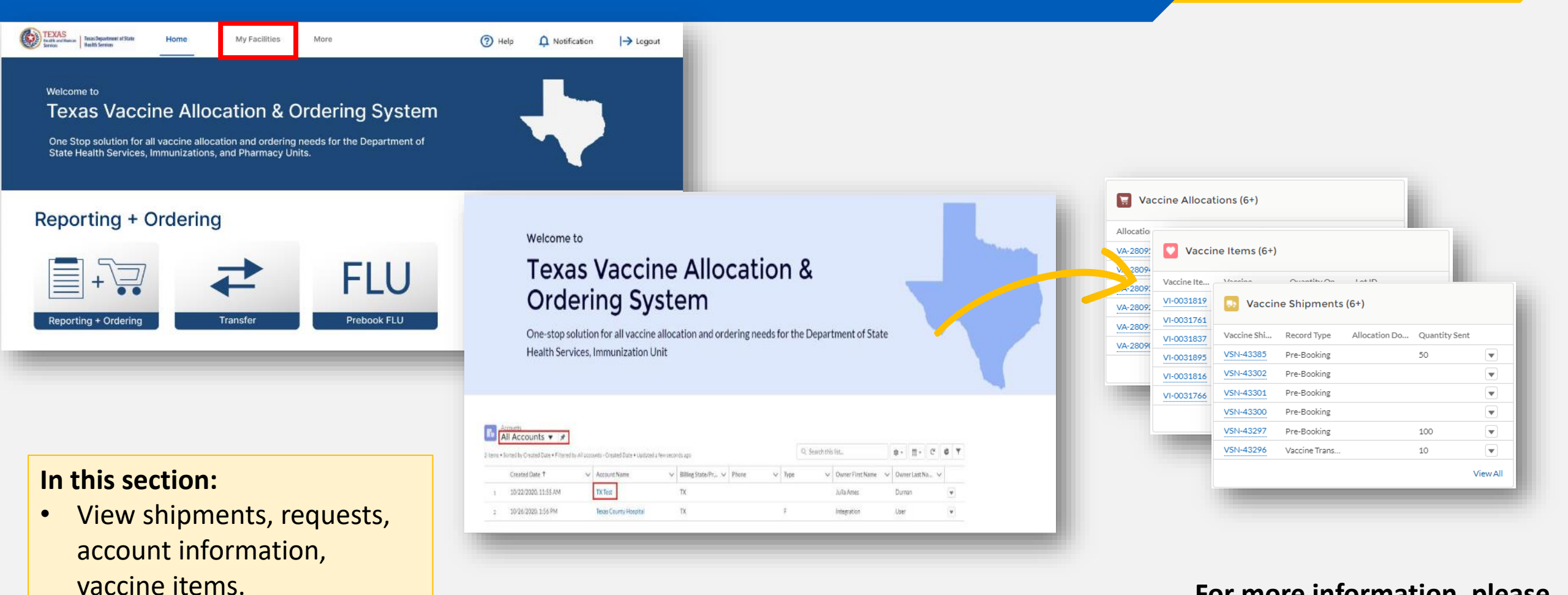

For more information, please visit our VAOS job aid: <u>Facilities in VAOS</u>

### **TVFC/ASN/FLU Transfer Module**

| Reporting + Ordering                                                                  |                                                                                                    |
|---------------------------------------------------------------------------------------|----------------------------------------------------------------------------------------------------|
| Reporting + Ordering Transfer FLU                                                     | REPORTING INVENTORY INPUT ORDER ORDER REVIEW CONFIRMATION                                                                                                    |
| Reports                                                                               | Admin Loss Transfer                                                                                                    |
| REPORT     REPORT       Biological     Physical       Biological     Physical & Tally | <b>TVFC/ASN/FLU Vaccine Transfer Reporting</b> <ol> <li>Communicate with the receiving provider. Confirm the address and hours of operation before shipping any vaccine.</li> <li>Enter the six digit PIN of the receiving provider.</li> <li>From the vaccine in your inventory, enter the number of doses for each lot number and the associated reason for transfer.</li> <li>Select the checkbox on the top left of the list view to select and edit more than one record.</li> <li>Add any additional details.</li> <li>Click Save.</li> </ol> |
|                                                                                       | * Select Transferring provider   * Enter Receiving provider PIN Additional Details                                                                                                    |
| In this section:<br>• Complete any transfer requests<br>for TVFC/ASN vaccines.        | Choose Transferring provider <ul> <li>Enter Receiving provider PIN</li> <li>Enter Additional Details</li> </ul> Inventor V       Vaccine Inte       NDC       Lot Number       Expiration D       Quantity On       Quantity To       Select Reason       Selected Rea       Explanation                                                                                                    |

For more information, please visit our VAOS job aid: <u>TVFC/ASN Vaccine Transfers</u>

## Enter Doses Administered (TVFC/ASN/FLU)

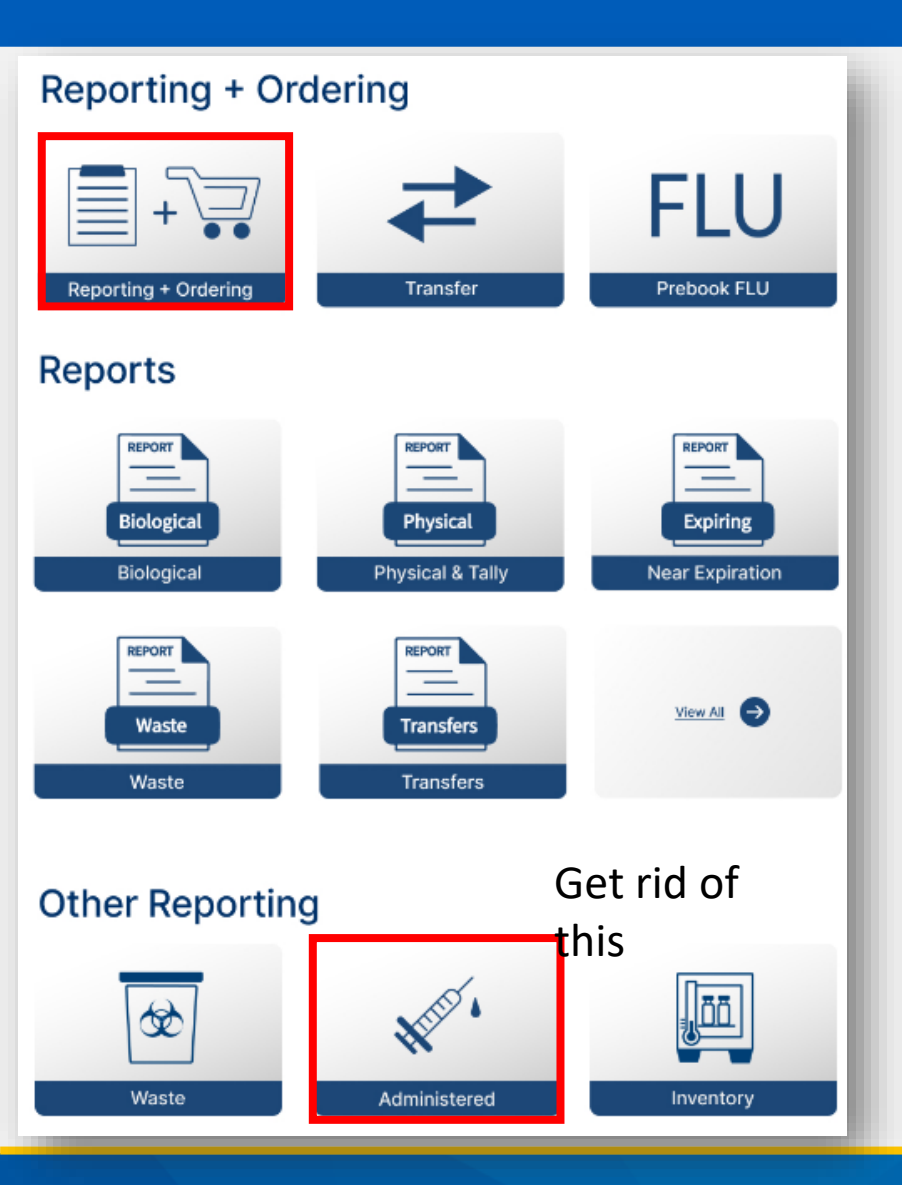

#### In this section:

 Track the TVFC/ASN/FLU doses you've administered to keep your inventory updated.

| 📜 Open Ordering                                                      |                                                                                                    |                                                                       |                                                              |                               |                            |                      |  |  |  |  |  |
|----------------------------------------------------------------------|----------------------------------------------------------------------------------------------------|-----------------------------------------------------------------------|--------------------------------------------------------------|-------------------------------|----------------------------|----------------------|--|--|--|--|--|
|                                                                      |                                                                                                    | REPORTING                                                             |                                                              |                               |                            |                      |  |  |  |  |  |
| Ý                                                                    | / ~                                                                                                    | REPORTING                                                             | INVENTORY                                                    | INPOTORDER                    | ORDER REVIEW               | CONFIRMATION         |  |  |  |  |  |
|                                                                      |                                                                                                    | Admin                                                                 | Loss                                                         | Transfer                      |                            |                      |  |  |  |  |  |
|                                                                      |                                                                                                    | F                                                                     | acility: ZZ TEST Data Purge                                  |                               |                            |                      |  |  |  |  |  |
| Record your doses                                                    | Record your doses administered under the appropriate age group for each vaccine administered within the given date range. |                                                                       |                                                              |                               |                            |                      |  |  |  |  |  |
| <ul><li> If a vaccine is admir</li><li> Doses administered</li></ul> | nistered to an age group<br>I MUST be reported up                                                                         | different from the intended age<br>to the current day in order to pro | group, a reason for administ<br>oceed to the Ordering screen | ering to the incorrect popula | ation is a required field. |                      |  |  |  |  |  |
|                                                                      |                                                                                                    |                                                                       |                                                              |                               |                            |                      |  |  |  |  |  |
|                                                                      |                                                                                                    | F                                                                     | Report Doses Administered                                    |                               |                            |                      |  |  |  |  |  |
| From                                                                 | То                                                                                                    |                                                                       |                                                              |                               |                            |                      |  |  |  |  |  |
| 10/30/2023                                                           | 10/30/2023                                                                                                    | <b>i</b>                                                              |                                                              |                               |                            |                      |  |  |  |  |  |
| Vaccine                                                              | Vac Vacci                                                                                                    | ne Family Item Number Lot                                             | Number Expiration Date                                       | Quantity On Hand 0-18         | 19 and Over Select Reaso   | on Selected Reason 🗸 |  |  |  |  |  |
| For more                                                             | For more information, please visit our VAOS job aid:                                                                      |                                                                       |                                                              |                               |                            |                      |  |  |  |  |  |
|                                                                      |                                                                                                    |                                                                       |                                                              | <b>JOD</b> ald.               |                            |                      |  |  |  |  |  |
| IVEC/ASI                                                             | v vaccine i                                                                                                    | Aummistratior                                                         | IUdld                                                        |                               |                            |                      |  |  |  |  |  |

### **Physical Inventory**

#### **Reporting + Ordering** FLU Reporting + Ordering Transfer Prebook FLU Reports REPORT REPORT REPORT \_ \_ \_ Biological Physical Expiring Physical & Tally Near Expiration Biological REPORT REPORT \_ \_ View All Waste Transfers Waste Transfers **Other Reporting**

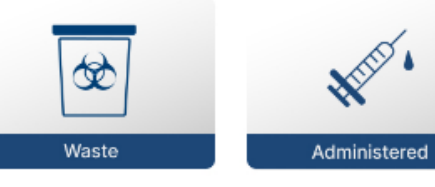

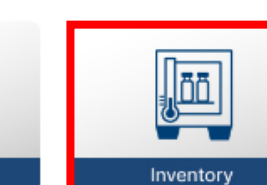

|                                         |                                                                                                    |                                                             | ~                                                                                                    | Facility: ZZ TI                                                                                                    | ENTORY<br>EST Data Purge                                                                            | INPUT ORDER                                                            | ORDER                                              | REVIEW                                                             | CONFIRMATION                                                                                                    | Please ensure<br>you also follo            |
|-----------------------------------------|----------------------------------------------------------------------------------------------------|-------------------------------------------------------------|----------------------------------------------------------------------------------------------------|----------------------------------------------------------------------------------------------------|----------------------------------------------------------------------------------------------------|------------------------------------------------------------------------|----------------------------------------------------|--------------------------------------------------------------------|----------------------------------------------------------------------------------------------------|--------------------------------------------|
| re t<br>inv<br>his<br>or a<br>lea<br>to | hat you complete<br>entory is correct<br>page shows your<br>ny incorrect qua<br>se click 'Addline' t<br>VAOS. | e all othe<br>, please<br>current<br>ntities, o<br>to add a | er transactions pr<br>select "No Inven<br>:<br>quantity on han<br>click the vaccine i<br>ny items that are | rior to this step in the open ordering Modu<br>tory Changes".<br>d (TVFC/ASN/FLU Only) according to your<br>item number located on the left side of the<br>not in your Electronic Inventory (example | ile so that your quant<br>r most recent transac<br>: screen. You must lis<br>: received extra vacci | ity on hand is up<br>tions.<br>t a reason for any<br>ine by mistake in | to date.<br>adjustment made<br>a shipment). As a i | e to your quantity o<br>reminder, do NOT a<br>No Inventory Changes | n hand.<br>Idd private inventory<br>Addline                                                                                                    | reporting<br>requirements<br>outside of VA |
| V                                       | accine Item Nu                                                                                                | Inte                                                        | Vaccine Family                                                                                             | Vaccine                                                                                                    | Vaccine Aler                                                                                        | t Lot ID                                                               | Expiration Date                                    | Quantity On Hand                                                   | Reason for Adjust                                                                                                    |                                            |
|                                         | 1-0385694                                                                                                    | PED                                                         | (Proquad)                                                                                                  | Proquad SDV 10 Pack; Ped                                                                                                    | Expired                                                                                             | 123456                                                                 | 07/10/2024                                         | 500                                                                | ) Error in Receiving                                                                                                    |                                            |
| <br>•<br>•                              | n this<br>Rec<br>Vie<br>Ma<br>Ent                                                                             | se<br>con<br>w v<br>nu<br>er                                | ction<br>cile ir<br>vaccin<br>ally ac<br>physic                                                            | :<br>nventory<br>ne items<br>dd vaccine iter<br>cal count                                                                                                    | ms                                                                                                  |                                                                        |                                                    |                                                                    | Facility<br>Choose Facility<br>VaccineProgram<br>Choose Vaccine Pro<br>Vaccine<br>Lot<br>Expiration date<br>Quantity on Hand (Dose<br>Reason for addline | gram v                                     |

For more information, please visit our VAOS job aid: <u>TVFC/ASN Reporting Inventory Job Aid</u>

### **Enter Vaccine Loss**

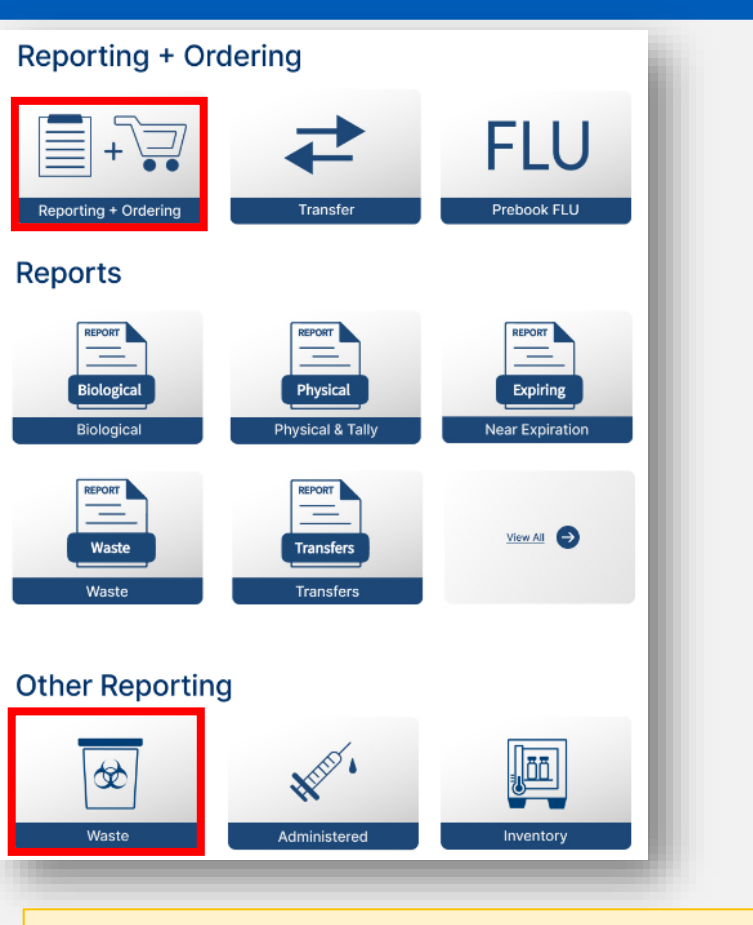

#### In this section:

 Report TVFC/ASN/FLUU vaccine loss amounts and reasons.

| Copen Ordering                                                                                                    |                   |           |     |                 |               |                  |              |          |         |               |         |         |          |
|----------------------------------------------------------------------------------------------------|-------------------|-----------|-----|-----------------|---------------|------------------|--------------|----------|---------|---------------|---------|---------|----------|
|                                                                                                    |                   |           |     |                 |               |                  |              |          |         |               |         |         |          |
| ~                                                                                                    | $\rangle$         |           | /   | > R             | REPORTING     | INVENTO          | DRY          | INPUT OR | DER     | ORDER R       | eview   | CONF    | IRMATION |
|                                                                                                    |                   |           |     |                 |               |                  |              |          |         |               |         |         |          |
|                                                                                                    |                   |           |     | Adm             | in            | Loss             |              | Ti       | ransfer |               |         |         |          |
|                                                                                                    |                   |           |     |                 |               |                  |              |          |         |               |         |         |          |
|                                                                                                    |                   |           |     |                 | F             | acility: ZZ TEST | Data Purge   |          |         |               |         |         |          |
| 1. From the Vaccine in Your Inventory, enter the number of doses that were wasted or expired for each vaccine lot. Use the drop down to select the reason for the loss 2. In the details box, enter a thorough explanation of the waste 3. Check any applicable boxes for the training that was conducted in order to prevent further loss. At least one check box must be checked. 4. Click Save. 5. After your Vaccine Loss records are saved and the green "Success" banner appears, use the "Download Vaccine Loss Report" button to retrieve your VLR in a PDF format. 6. If submitting waste for vaccines eligible for return, you will receive a return label from pkginfo@ups.com within one week. * Check All That Apply (must check at least one) Trained staff to notify HSR or LHD 90 days before expiration for any vaccine that will not be used by the expiration date. Trained staff to rotate stock and use the vaccine with the soonest expiration date first. Trained staff to take immediate action to correct out-of-range temperatures and to contact their HD. None of the Above. |                   |           |     |                 |               |                  |              |          |         |               |         |         |          |
| Vaccine Loss                                                                                                    |                   |           |     |                 |               |                  |              |          |         |               |         |         |          |
|                                                                                                    | Vaccine           | ~         | Vac | Vaccine Fam     | NDC           | Lot Number       | Expiration D | Quantit  | Quantit | Select Reason | Selecte | Descrip | How wil  |
| 1                                                                                                    | ActHib SD\<br>Ped | / 5 Pack; | PED | HIB (Pediatric) | 49281-0545-03 | TT546546         | 10/13/2062   | 886      |         | •             |         |         |          |

#### For more information, please visit our VAOS job aids:

**TVFC/ASN Reporting Waste** 

### **Open Ordering – Input Order**

| Reporting + Ordering                                                                                                    |                                       | 📜 Open Ordering                                                                                                    |                                                                                                    |                                                                                                    |                                     |
|----------------------------------------------------------------------------------------------------|---------------------------------------|----------------------------------------------------------------------------------------------------|----------------------------------------------------------------------------------------------------|----------------------------------------------------------------------------------------------------|-------------------------------------|
| Reporting + Ordering                                                                                                    | FLU<br>Prebook FLU                    | ~                                                                                                    | > ~ >                                                                                                    | V INPUT ORDER                                                                                                    | ORDER REVIEW CONFIRMATION           |
| Reports          Image: state state st | REPORT<br>Expiring<br>Near Expiration | Tips:<br>• Please select the vaccine(s) below and provide the qua<br>• Vaccines may be ordered only in increments according<br>• TVFC requires recording of doses administered up to t<br>• If you are trying to order a vaccine that is not listed bel | In ntity. If you order more than the suggested to the pack size.<br>he current date, inventory review and record ow, please ensure your Facility's Vaccine Cord pacific to the pacific to the pack size. | quantity, you should provide the reason for the deviation<br>nciliation (Master Vaccine Report) of all vaccines befor<br>hoice is up to date.<br>ZZ TEST Data Purge | on.<br>e an order can be submitted. |
| Other Reporting                                                                                                    |                                       | Vaccine Family : DTaP                                                                                                    |                                                                                                    | Suggested Quantity: 0                                                                                                    |                                     |
| Waste Administered                                                                                                    | Inventory                             | Daptacel SDV 10 Pack; Ped                                                                                                    | Pack 10<br>Size                                                                                                    | Requested Quantity                                                                                                    | Reason For Deviation                |
| <ul> <li>In this section:</li> <li>Place vaccine orders as a TVFC/ASN/Flu provider.</li> </ul>                                                                                                    |                                       | nfanrix PFS 10 Pack; Ped                                                                                                    | Pack<br>Size 10                                                                                                    | ase visit our VAOS iob                                                                                                    | aid: Reporting and Orderin          |

#### **Open Ordering – Order Review**

In this section:

provider.

•

|                        | 📜 Open Ordering                                             | l i i i i i i i i i i i i i i i i i i i                                                 |                                                     |                                                          |              |  |  |  |  |  |  |  |
|------------------------|-------------------------------------------------------------|-----------------------------------------------------------------------------------------|-----------------------------------------------------|----------------------------------------------------------|--------------|--|--|--|--|--|--|--|
|                        |                                                             |                                                                                         |                                                     |                                                          |              |  |  |  |  |  |  |  |
|                        | <ul> <li>✓</li> </ul>                                       | $\rangle$ $\checkmark$ $\rangle$ $\checkmark$                                           | $\rangle$ $\checkmark$ $\rangle$                    | ORDER REVIEW                                             | CONFIRMATION |  |  |  |  |  |  |  |
|                        |                                                             |                                                                                         |                                                     |                                                          |              |  |  |  |  |  |  |  |
|                        |                                                             | Review and Submit                                                                       |                                                     |                                                          |              |  |  |  |  |  |  |  |
|                        | -Please review the items belo                               | ow. If you need to make changes to your order, selec                                    | ct Back. If you have no changes to your order, sele | ct the Submit button on the bottom right.                | _            |  |  |  |  |  |  |  |
|                        | Shipping Details                                            |                                                                                         |                                                     |                                                          |              |  |  |  |  |  |  |  |
|                        | Facility: ZZ TEST Data                                      | Purge                                                                                   |                                                     |                                                          |              |  |  |  |  |  |  |  |
|                        | Shipping Address: Pres                                      | ton Smith Road, Odessa, TX 79762                                                        |                                                     |                                                          |              |  |  |  |  |  |  |  |
|                        |                                                             |                                                                                         |                                                     |                                                          |              |  |  |  |  |  |  |  |
|                        |                                                             |                                                                                         |                                                     |                                                          |              |  |  |  |  |  |  |  |
|                        | Vaccine Family                                              | Name                                                                                    | Requested Quantity                                  | Reason for Deviation                                     |              |  |  |  |  |  |  |  |
|                        | Vaccine Family<br>DTaP                                      | Name<br>Infanrix PFS 10 Pack; Ped                                                       | Requested Quantity<br>200                           | Reason for Deviation                                     |              |  |  |  |  |  |  |  |
|                        | Vaccine Family<br>DTaP<br>HIB (Pediatric)                   | Name<br>Infanrix PFS 10 Pack; Ped<br>ActHib SDV 5 Pack; Ped                             | Requested Quantity<br>200<br>50                     | Reason for Deviation vaccine drive                       |              |  |  |  |  |  |  |  |
|                        | Vaccine Family<br>DTaP<br>HIB (Pediatric)<br>MMRV (Proquad) | Name<br>Infanrix PFS 10 Pack; Ped<br>ActHib SDV 5 Pack; Ped<br>Proquad SDV 10 Pack; Ped | Requested Quantity<br>200<br>50<br>200              | Reason for Deviation<br>vaccine drive<br>back to school  |              |  |  |  |  |  |  |  |
|                        | Vaccine Family<br>DTaP<br>HIB (Pediatric)<br>MMRV (Proquad) | Name<br>Infanrix PFS 10 Pack; Ped<br>ActHib SDV 5 Pack; Ped<br>Proquad SDV 10 Pack; Ped | Requested Quantity<br>200<br>50<br>200              | Reason for Deviation<br>vaccine drive<br>back to school  |              |  |  |  |  |  |  |  |
| section:               | Vaccine Family<br>DTaP<br>HIB (Pediatric)<br>MMRV (Proquad) | Name<br>Infanrix PFS 10 Pack; Ped<br>ActHib SDV 5 Pack; Ped<br>Proquad SDV 10 Pack; Ped | Requested Quantity<br>200<br>50<br>200              | Reason for Deviation<br>vaccine drive<br>back to school  |              |  |  |  |  |  |  |  |
| section:               | Vaccine Family<br>DTaP<br>HIB (Pediatric)<br>MMRV (Proquad) | Name<br>Infanrix PFS 10 Pack; Ped<br>ActHib SDV 5 Pack; Ped<br>Proquad SDV 10 Pack; Ped | Requested Quantity<br>200<br>50<br>200              | Reason for Deviation vaccine drive back to school Submit |              |  |  |  |  |  |  |  |
| section:<br>ew vaccine | Vaccine Family<br>DTaP<br>HIB (Pediatric)<br>MMRV (Proquad) | Name<br>Infanrix PFS 10 Pack; Ped<br>ActHib SDV 5 Pack; Ped<br>Proquad SDV 10 Pack; Ped | Requested Quantity<br>200<br>50<br>200              | Reason for Deviation<br>vaccine drive<br>back to school  |              |  |  |  |  |  |  |  |

For more information, please visit our VAOS job aid: <u>Reporting and Ordering</u>

#### **Open Ordering – Order Review**

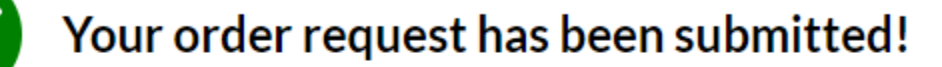

#### What's Next?

- · Your Responsible Entity will now review your vaccine requests.
- Once approved, delivery can be expected between 3 15 business days. (depending on the presentation and storage requirements)
- After delivery, mark shipments as received, and if necessary, report discrepancies.

#### TAKE ME HOME

In this section:

 Confirm submission of vaccine requests for TVFC/ASN/Flu as a provider.

For more information, please visit our VAOS job aid: Reporting and Ordering

### **Update Vaccine Choice (TVFC/ASN/FLU)**

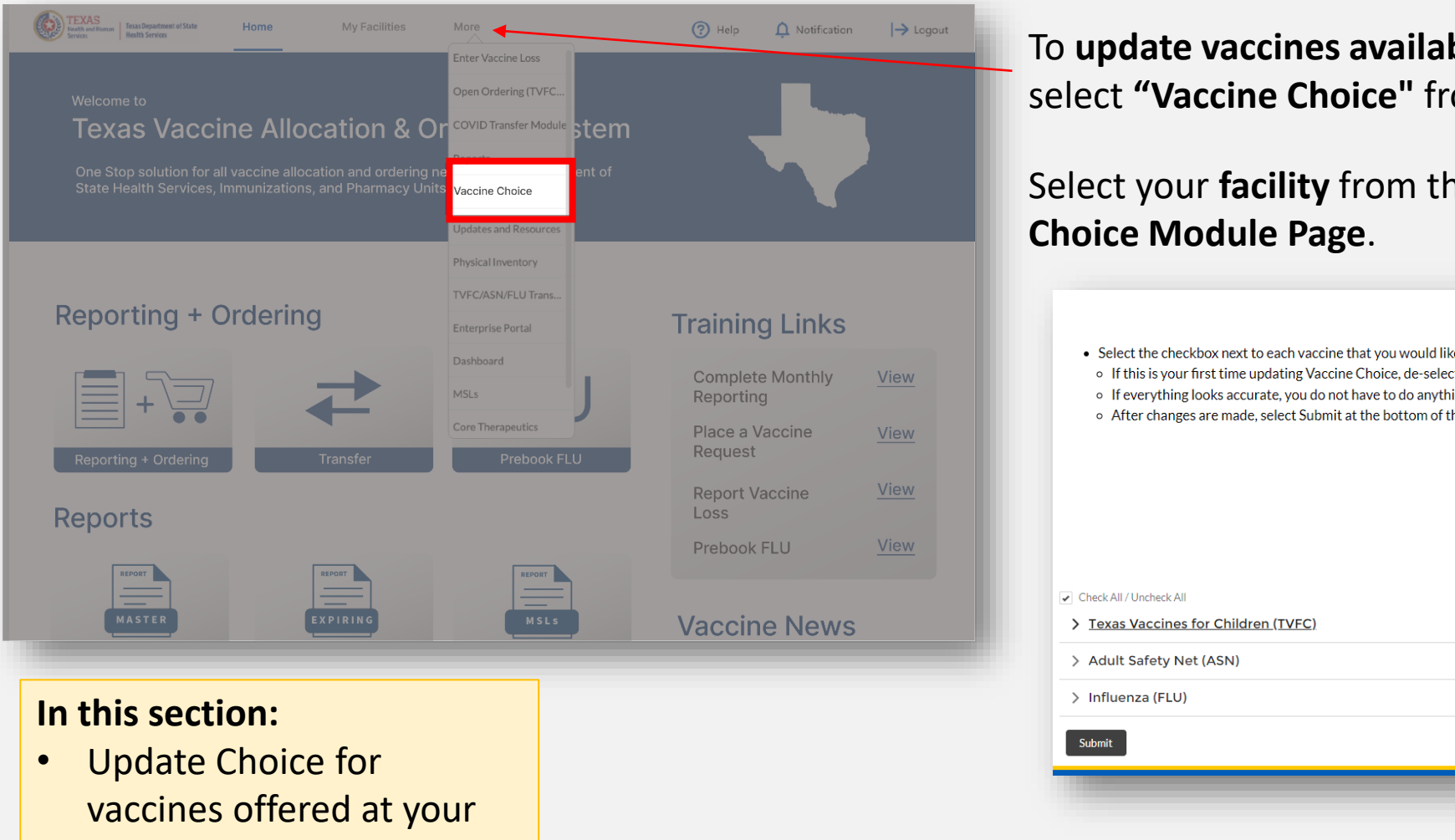

facility.

To **update vaccines available** for specific presentations and brand, select "Vaccine Choice" from the "More" drop-down menu.

Select your **facility** from the dropdown menu on the **Vaccine** 

|          | TVFC/ASN/FLU Trans            |                               |       | N 1 8 1                                                                                                    |
|----------|-------------------------------|-------------------------------|-------|----------------------------------------------------------------------------------------------------|
|          | Enterprise Portal             | Training Links                |       | Vaccine Choice                                                                                                    |
| 2        | Dashboard<br>MSLs             | Complete Monthly<br>Reporting | View  | <ul> <li>Select the checkbox next to each vaccine that you would like to order for your facility. Ensure you select the correct facility from the drop-down menu.</li> <li>If this is your first time updating Vaccine Choice, de-select any vaccine not offered.</li> <li>If everything looks accurate, you do not have to do anything!</li> </ul> |
| Transfer | Core Therapeutics Prebook FLU | Place a Vaccine<br>Request    | View  | <ul> <li>After changes are made, select Submit at the bottom of the page.</li> </ul>                                                                                                    |
|          |                               | Report Vaccine<br>Loss        | View  | Select Facility                                                                                                    |
| _        | _                             | Prebook FLU                   | View  | ZZ TEST Data Purge 💌                                                                                                    |
| X PIRING | M SL S                        | Vaccine News                  | 6     | Check All / Uncheck All  Texas Vaccines for Children (TVFC)                                                                                                    |
|          |                               |                               |       | > Adult Safety Net (ASN)                                                                                                    |
|          |                               |                               |       | > Influenza (FLU)                                                                                                    |
| for      |                               |                               |       | Submit                                                                                                    |
| ed at y  | our                           |                               |       |                                                                                                    |
|          |                               |                               | Earma | reinformation place visit our VAOS job aid. Poperting and Order                                                                                                    |

For more information, please visit our VAUS job aid: Reporting and Ordering

### Flu Pre Book

#### Welcome to **Texas Vaccine Allocation & Ordering System** Choose Facility $\mathbf{v}$ One Stop solution for all vaccine allocation and ordering needs for the Department of State Health Services, Immunizations, and Pharmacy Units. \* Do you intend on ordering influenza vaccine for the 2021-2022 flu season? NO, I do NOT want to order ANY influenza vaccine for the 2021-2022 influenza season YES, I will be placing an order for influenza vaccine for the 2021-2022 influenza season. Reporting + Ordering Please note: Place all orders in DOSES (not vials). For ordering purposes, 1 multi-dose vial = 10 doses. Abbreviations FIU Place your flu vaccine order (in multiples of 10 only): Afluria (Segirus) 0.25 mL PFS 6 mos-35 mos Authorization ' Reporting + Ordering Transfer Prebook FLU I am the auth Fluarix (GSK) 0.5 mL PFS 6 mos-18 yrs Flulaval (GSK) 0.5 mL PFS 6 mos-18 vrs In this section: Fluzone (Sanofi) 5 mL MDV 6 mos-18 yrs Indicate whether you will or will not be ordering Influenza doses for the upcoming FluMist (AstraZeneca) Sprayer 2 yrs-18 yrs

- season. Submit the number of doses you want •
- to receive by presentation.
- Applies to only **TVFC** providers.
- *Pre-Booking only available in January.*

Fluzone (Sanofi) 0.5 mL SDV 6 mos-18 vrs Fluzone (Sanofi) 0.5 mL PFS 6 mos-18 yrs Flucelvax (Segirus) 0.5 mL PFS 4 yrs-18 yrs Flucelvax (Seqirus) 5 mL MDV 4 yrs-18 yrs Total:0

For more information, please visit our VAOS job aid: TVFC Flu Pre-Book in VAOS

### **Outbreak Response**

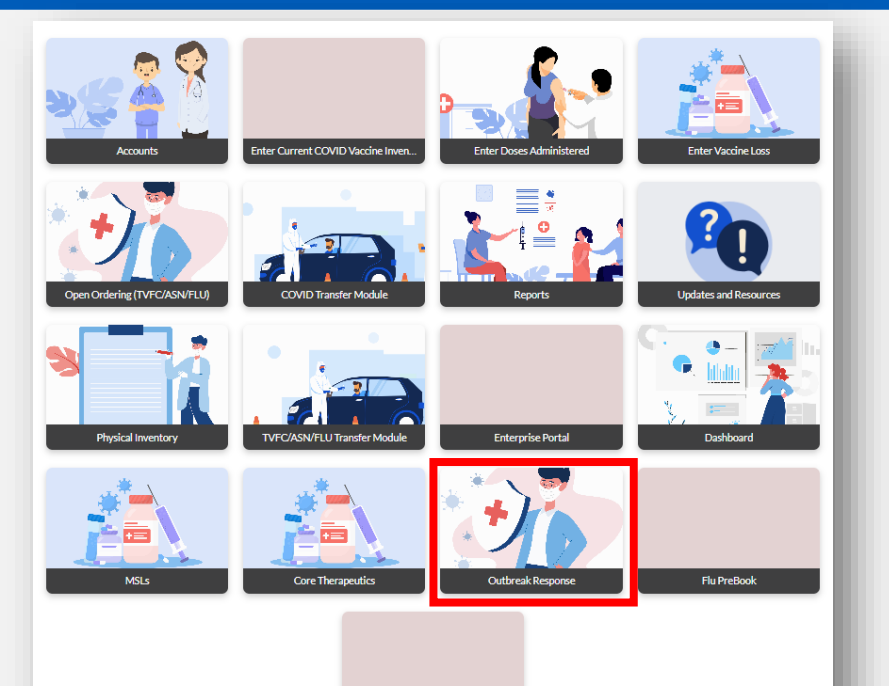

#### In this section:

- Report loss, administrations, and inventory of outbreak-specific vaccine products
- Submit transfer requests of outbreakspecific vaccine products

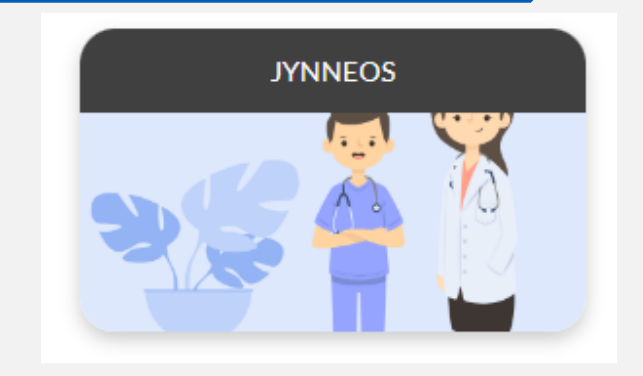

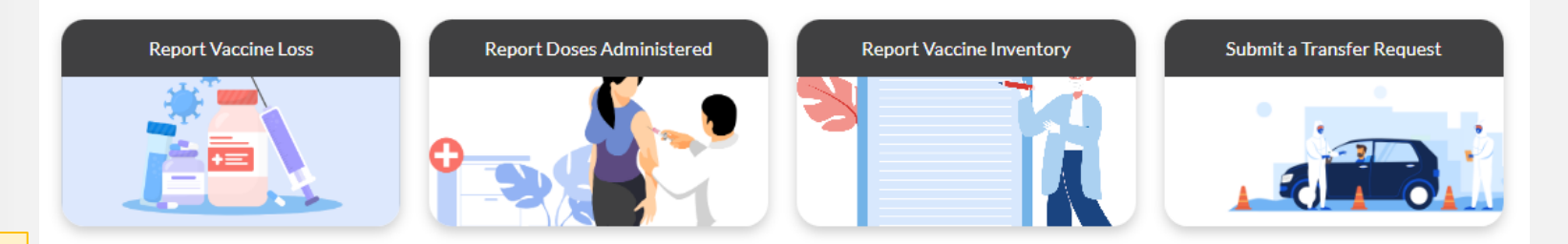

This section applies to vaccine products used for an **acute disease outbreak**, including products not covered by the TVFC, ASN, Flu, or COVID programs.

### **Core Therapeutics**

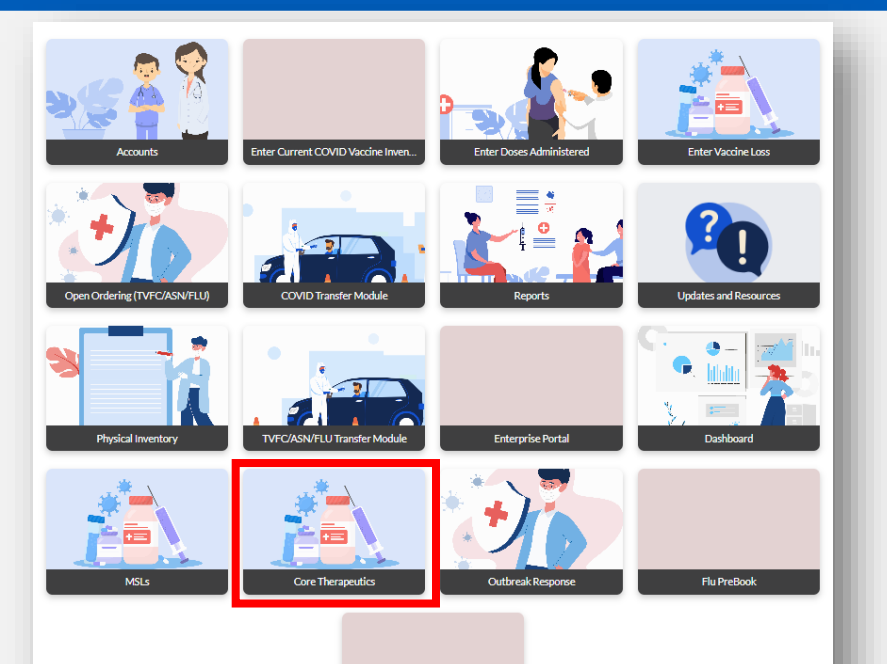

#### In this section:

- Report loss, administrations, and inventory of specific therapeutic products
- Submit transfer requests of specific therapeutic products

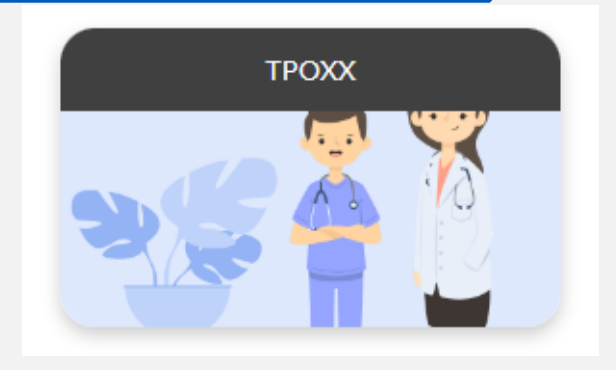

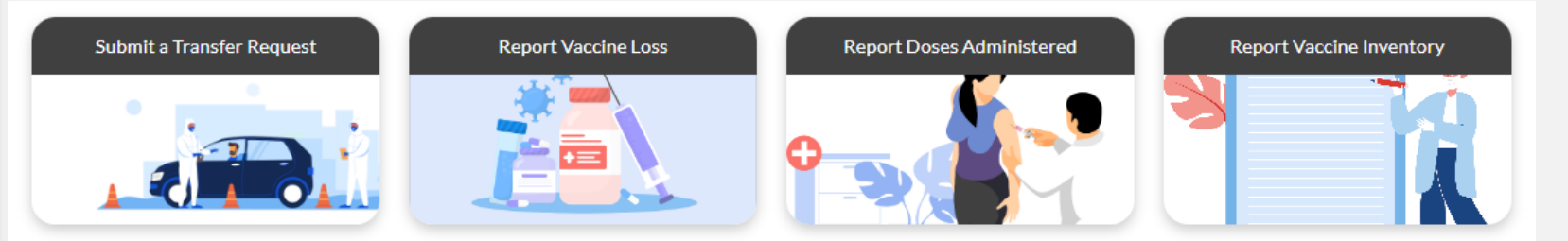

This section applies to therapeutics products used for an **acute disease outbreak**, including products not covered by the TVFC, ASN, Flu, or COVID programs.

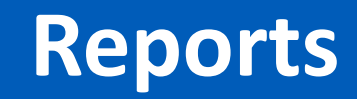

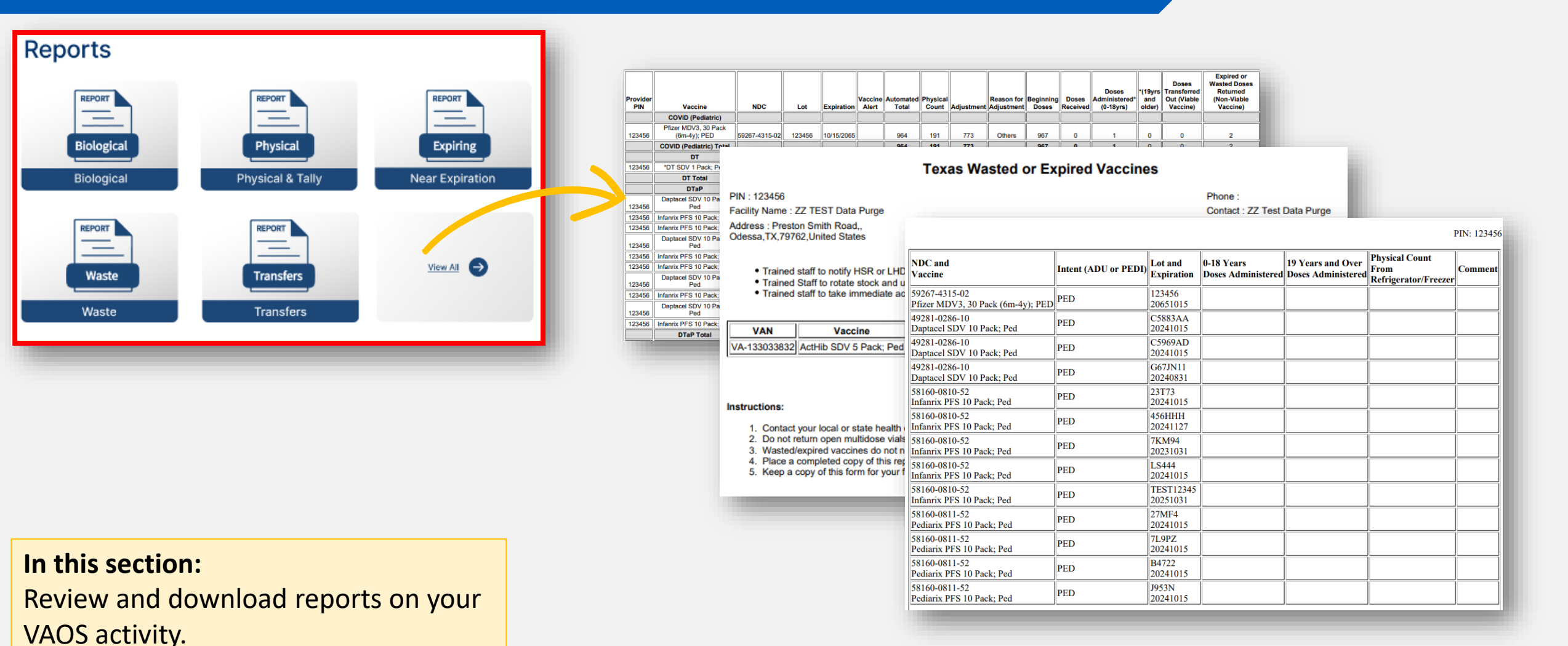

For more information, please visit the reports job aid: Generating Reports in VAOS

### **Training Links and Vaccine News**

**Reporting + Ordering** FLU Reporting + Ordering Transfer Prebook FLU Reports REPORT REPORT REPORT \_ \_ \_ Physical Biological Expiring Near Expiration Biological Physical & Tally REPORT REPORT \_ \_ View All Transfers Waste Transfers Waste

#### In this section:

- View contact information for support
- View resources to navigate VAOS and the ordering process.

| Training Links                |             |     |                  |                                                                                                    |                                                                                                    |                                                                                |                                   |          |              |
|-------------------------------|-------------|-----|------------------|----------------------------------------------------------------------------------------------------|----------------------------------------------------------------------------------------------------|--------------------------------------------------------------------------------|-----------------------------------|----------|--------------|
| Complete Monthly<br>Reporting | View        | Hon | e Accounts       | Enter Current COVID Vaccine Inventory                                                                                                    | Enter Doses Administered                                                                                                    | Enter Vaccine Loss                                                             | More 🗸                            | ۵        | 🐥 🙆 layeluri |
| Place a Vaccine<br>Request    | <u>View</u> |     |                  | TVFC ASN Mont                                                                                                    | hly Reporting Reminder                                                                                                    |                                                                                |                                   |          |              |
| Report Vaccine<br>Loss        | <u>View</u> |     | ן<br>נ<br>ר<br>ר | TVFC/ASN Program providers must complete monthly<br>the TVFC and ASN Provider Manual. Monthly reportir<br>reporting month.<br>The following reports must be completed in the Vacci  | r reporting by the <b>5th of each month</b> p<br>ig is required even if a provider does n<br>ine Allocation and Ordering System (VJ | per <u>Chapter 3. Section VIII in</u><br>not order vaccine during the<br>AOS): |                                   |          |              |
| Prebook FLU                   | View        |     | F                | Required:<br>• Temperature Logs<br>• Doses Administered<br>• Obseind Investory                                                                                                    |                                                                                                    |                                                                                |                                   |          |              |
|                               | View All    |     |                  | Pripskal Internoly     fapplicable:         Vaccine loss         Receipt of vaccine shipments         Vaccine transfers         fyou are not familiar with how to report TVFC/ASN v | accine inventory into VAOS, please acc                                                                                              | cess the job aid on Physical                                                   |                                   |          |              |
| Vaccine News                  | S           |     |                  | nventory in VAOS <u>here</u> . Once your required monthly<br>with TVFC/ASN Program requirements, your ordering<br>Thank you for your continued participation in the TVF             | reporting has been completed and you<br>privileges will be fully restored.<br>C/ASN Program(s).                                     | u are back in compliance                                                       |                                   |          |              |
| FAQ:<br>Monthly Reporting     | View        |     | 1                | Texas Department of State Health Services<br>mmunization Program                                                                                                    |                                                                                                    |                                                                                |                                   |          |              |
| Update:<br>Transfer Issue     | View        |     |                  | Files (1)           QSG Docebo           Oct 24,2023 • 1.9MB • pptx                                                                                                    |                                                                                                    |                                                                                |                                   |          |              |
| Update:<br>Shinments Button   | View        |     |                  |                                                                                                    |                                                                                                    |                                                                                |                                   | View All |              |
| Update:                       | View        |     |                  | Contact Us Visitor Infor                                                                                                    | mation Compact with Texans Fil                                                                                                    | le Viewing Information   Site Po                                               | olicies   Texas HHS   Jobs at DSH | 15       | _            |
| intentory button              | View All    |     |                  |                                                                                                    |                                                                                                    |                                                                                |                                   |          |              |

## **Questions?** Access Provider Support Resources <u>Here (TVFC/ASN/Flu)</u>.

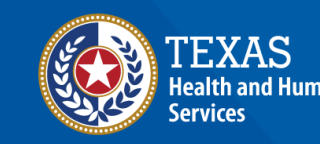